Quelle: https://www.3cx.de/voip-gateways/welltech-wellgate-ata172plus/

Shop: <a href="https://voip.world">https://voip.world</a>

# Konfigurieren des VoIP-Gateways Welltech ATA172plus-PoE für die 3CX-PBX

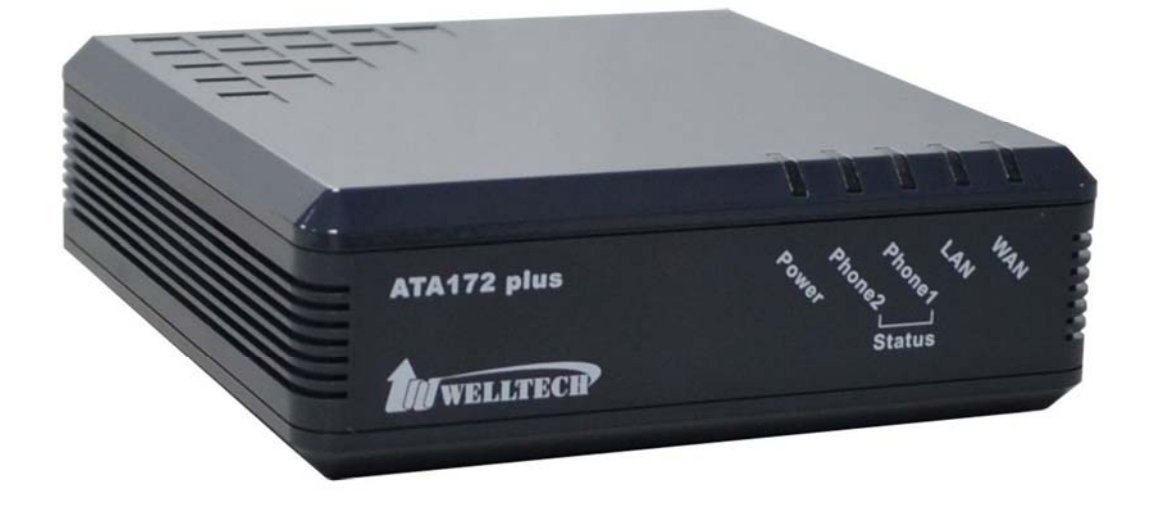

### Erforderliche Schritte für Welltech ATA172plus-PoE

FXS-Gateways verbinden interne analoge Hardware wie Faxgeräte und Telefone mit der 3CX-PBX und registrieren sie als (Fax-)Nebenstellen. Diese können wie von IP-Telefonen her gewohnt verwendet werden, durch die Analogtechnologie bedingt jedoch nur mit eingeschränktem Leistungsumfang.

Anmerkung:

• Das Gateway muss von der 3CX-PBX als lokal erkannt werden und sich im selben Subnetz und/oder Subnetz mit lokalem Routing befinden (Site-to-Site-VPN eingeschlossen).

Erforderliche Schritte für Welltech ATA172plus-PoE Vorbereiten des Welltech FXS-Gateways Schritt 1: Hinzufügen und Auswählen des Gateways Schritt 2: Einrichten der FXS-Leitung Schritt 3: Zuweisen von Nebenstellen Schritt 4: Provisionieren des Welltech-Gateways Schritt 5: Hinzufügen einer Faxnebenstelle (optional)

### Vorbereiten des Welltech FXS-Gateways

Stellen Sie sicher, dass das Welltech ATA172plus-PoE auf Werkseinstellungen zurückgesetzt ist. Sollte dies nicht der Fall sein, halten Sie zum Zurücksetzen die Reset-Taste des Geräts 5 Sekunden lang gedrückt.

Wichtiger Hinweis: Die folgenden Einstellungen und Nutzungshinweise erfolgen für den WAN-Port des Geräts.

Beginnen Sie mit der Konfiguration, indem Sie zuerst in Ihrem DHCP-Server eine Reservierung für das Welltech FXS-Gateway vergeben. Hierfür ist die WAN-MAC-Adresse des Geräts erforderlich Sollten keine DHCP-Reservierungen möglich sein, verbinden Sie ein FXS-Telefon mit einem der FXS-Ports des Gateways, und rufen Sie die IP-Adresse ab, indem Sie die Zeichenfolge **"#126#"** eingeben..

Im nächsten vorbereitenden Schritt müssen Sie die Firmware des Welltech ATA172plus-PoE <u>herunterladen</u>. So führen Sie anschließend das Firmware-Upgrade durch:

- 1. Rufen Sie die Online-Benutzeroberfläche des FXS-Gateways unter Angabe des Ports **"9999"** auf (Beispiel: http://192.168.9.122:9999).
- 2. Melden Sie sich mit folgenden Zugangsdaten an: Benutzername: "root", Passwort: "test"
- Klicken Sie unter dem Knoten "Management" auf den Reiter "Firmware" und dann auf "Browse", um die zuvor heruntergeladene Firmware auszuwählen. Klicken Sie anschließend auf "Upgrade".

## Firmware Upgrade

| Update Active:  | CPU+DSP xxxx.ssh ↓ |                   |  |  |
|-----------------|--------------------|-------------------|--|--|
| Load From File: | Browse_            | No file selected. |  |  |

Upgrade

Die Aktualisierung nimmt 2 bis 3 Minuten in Anspruch. Trennen Sie das Gateway während dieser Zeit nicht vom Stromnetz.

## Schritt 1: Hinzufügen und Auswählen des Gateways

| Add FXS/DECT            | ×  |
|-------------------------|----|
| Select Brand            |    |
| Welltech                | ¥. |
| Select model/device     |    |
| Welltech ATA172plus-PoE | •  |
| MAC Address             |    |
| 0001                    |    |

Klicken Sie in der 3CX-Verwaltungskonsole im linken Navigationsbereich auf **"FXS/DECT"**, und wählen Sie **"FXS/DECT hinzufügen"**. Nehmen Sie folgende Einstellungen vor:

- 1. Hersteller auswählen Welltech
- 2. Modell/Gerät Welltech ATA172plus-PoE
- 3. MAC-Adresse WAN-MAC-Adresse des Welltech-Gateways
- 4. Klicken Sie auf **"OK"**, um die Einstellungen zu speichern.

#### Schritt 2: Einrichten der FXS-Leitung

| FXS/DECT Details                                                                                                    |           |
|----------------------------------------------------------------------------------------------------|-----------|
| Enter name for Device                                                                                                    |           |
| Welltech ATA172plus-PoE FXS GW                                                                                                    |           |
| MAC Address                                                                                                    |           |
| 0001                                                                                                    |           |
| Provisioning Link:<br>http://192.168.9.203 5000/provisioning/lzrgkiamw2apw/                                                                                         | .dat      |
| Provisioning Link:<br>http://192.168.9.203.5000/provisioning/lzrgkiqmw2qpw/<br>Language                                                                             | 001 .dat  |
| Provisioning Link:<br>http://192.168.9.203<br>Language<br>English                                                                                                   | 001 .dat  |
| Provisioning Link:<br>http://192.168.9.203<br>Language<br>English<br>Tone Set Selection                                                                             | 0001 .dat |
| Provisioning Link:<br>http://192.168.9.203 5000/provisioning/lzrgkiqmw2qpw/<br>Language<br>English<br>Tone Set Selection<br>United Kingdom                          | 0001 .dat |
| Provisioning Link:<br>http://192.168.9.203 5000/provisioning/lzrgkiqmw2qpw/<br>Language<br>English<br>Tone Set Selection<br>United Kingdom<br>FAX Transmission Mode | 0001 .dat |

Legen Sie die folgenden geräte- und leitungsbezogenen Einstellungen fest:

- Signaltöne Wählen Sie aus, in welchem Land das Gateway verwendet wird. Sollte das gewünschte Land nicht aufgeführt sein, setzen Sie sich mit Ihrem Telefon-Provider in Verbindung, um nähere Informationen zu erforderlichen Signaltönen zu erhalten.
- Fax-Übertragungsmodus Wählen Sie aus, mit welchem Protokoll das Welltech-Gateway Faxe übertragen soll. Falls Ihr VoIP-Provider das T.38-Protokoll unterstützt oder ein entsprechend konfigurierter FXO- oder ISDN-Support durch das Welltech-Gateway gegeben ist, wählen Sie das Protokoll aus. Andernfalls wählen Sie **"Pass-Through Fax (if T.38 is not supported)"**. Im T.38-Modus wählt das FXS-Gateway das zugehörige Protokoll automatisch beim Rufaufbau aus.

#### Schritt 3: Zuweisen von Nebenstellen

| eneral Exter  | isions |   |
|---------------|--------|---|
| Extensions    |        |   |
| 101 Adrian Sr | nith   | * |
| 102 Dave Mur  | ray    | • |

Legen Sie wie im obigen Screenshot dargestellt fest, welche Nebenstellen den jeweiligen Ports des FXS-Gateways zugewiesen werden sollen. Beim angezeigten Beispiel wird Port 1 des Gateways der Nebenstelle 101 zugewiesen, Port 2 der Nebenstelle 102 usw. Schließen Sie die Konfigurierung ab, indem Sie die Einstellungen per Klick auf **"OK"** speichern.

Hinweis: Falls Faxgeräte an das FXS-Gateway angebunden werden sollen, erstellen Sie in der 3CX-Verwaltungskonsole über das Menü **"Faxnebenstellen"** eigens zugewiesene Faxnebenstellen. Informationen hierzu erhalten Sie im nachfolgenden Schritt 5.

#### Schritt 4: Provisionieren des Welltech-Gateways

- 1. Rufen Sie die Online-Benutzeroberfläche des FXS-Gateways unter Angabe des Ports **"9999"** auf (Beispiel: http://192.168.9.122:9999).
- 2. Melden Sie sich mit folgenden Zugangsdaten an: Benutzername: "root", Passwort: "test".

| 1 korto        | Auto Provision           | Setting                      |                   |
|----------------|--------------------------|------------------------------|-------------------|
| VOID           | Provision Active:        | HTTP V                       |                   |
| -              | 2 Steps Configuration:   | Disable 🔻                    |                   |
|                | Server Auto Discovery:   | Disable <b>v</b>             |                   |
|                | Scheduling:              | Disable 🔻                    |                   |
| ATA172 Plus    |                          |                              |                   |
|                | HTTP Server:             | 192.168.9.203                | Exp. 60.35.187.30 |
| Status         | HTTP Port:               | 5000 (1~65535)               |                   |
| Phone          | HTTP File Path:          | /provisioning/lzrgkiqmw2qpw/ | Exp. /download/   |
| Network        | Next Configuration time: |                              |                   |
| NAT            |                          |                              |                   |
| SIP            | Submit                   |                              |                   |
| Management     |                          |                              |                   |
| Status Log     |                          |                              |                   |
| Auto Provision |                          |                              |                   |

- 3. Klicken Sie auf **"Management"** > **"Auto Provision"**, und geben Sie den Provisionierungs-Server mit folgenden Daten an (wie oben im Screenshot zu Schritt 2 dargestellt):
- Provisioning Type HTTP
- HTTP Server IP-Adresse der 3CX-PBX
- HTTP Port HTTP-Port der 3CX-PBX
- HTTP File Path provisioning/PROVSUBDIR/
- 4. Klicken Sie auf "Submit" und dann auf "Save and Reboot".

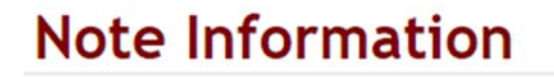

You have to save and reboot the VoIP to effect those changes.

 Nach einem Neustart werden die Nebenstellen in der 3CX-Verwaltungskonsole unter "Telefone" angezeigt. Falls Sie jedoch Faxnebenstellen hinzugefügt haben, werden diese im 3CX-Dashboard unter dem Reiter "Systemnebenstellen" angezeigt.

| Phor   | ies      |            |            |          |             |                      |               |          |               |             |
|--------|----------|------------|------------|----------|-------------|----------------------|---------------|----------|---------------|-------------|
| +/     | dd Phone | Add Ext    | Assign Ext | 🗙 Reject | + Firmware  | $\mathcal{C}$ Reboot | → Reprovision | Phone UI | Password      | + Config    |
| Search |          |            |            |          |             |                      |               |          |               |             |
| EXT    | Vendor   | Model      | Fw. Vers   | ion Na   | ime User II | Passwor              | rd Phone pw   | d PIN    | IP            | MAC         |
| 001    | Welltech | ATA172Plus | 1406280    |          | 001         |                      |               | 8420     | 192.168.9.122 | PROVISIONED |
| 002    | Welltech | ATA172Plus | 1406280    |          | 002         |                      |               | 7312     | 192.168.9.122 | PROVISIONED |

## Schritt 5: Hinzufügen einer Faxnebenstelle (optional)

Falls Sie mit dem FXS-Gateway verbundene Faxgeräte einsetzen, müssen statt eine normaler Nebenstellen entsprechende **"Faxnebenstellen"** eingerichtet werden. So fügen Sie eine Faxnebenstelle hinzu:

- 1. Melden Sie sich an der 3CX-Verwaltungskonsole an.
- 2. Klicken Sie auf "Faxnebenstellen" > "Hinzufügen".

| 3   | CX.                  | ē               |                     |                   |                        |
|-----|----------------------|-----------------|---------------------|-------------------|------------------------|
| alı | Dashboard            | FAX Extens      | ions                |                   |                        |
|     | Phones               |                 |                     |                   |                        |
| 1   | Extensions           | FAX Extension   | s                   |                   |                        |
| ш   | Groups               | These are FAX r | machines connecting | via an ATA or a 3 | rd party FAX software. |
| 1   | Contacts             | 🕇 Add 🖍 E       | Edit 🔀 Delete       |                   |                        |
| 0   | SIP Trunks           | Name            | Model               | Туре              | Ports/Handsets         |
| ŧ   | Inbound Rules        |                 |                     |                   |                        |
| t   | Outbound Rules       |                 |                     |                   |                        |
| G   | Digital Receptionist |                 |                     |                   |                        |
|     | Ring Groups          |                 |                     |                   |                        |
| 105 | Call Queues          |                 |                     |                   |                        |
| **  | Bridges              |                 |                     |                   |                        |
| 6   | FAX Extensions       |                 |                     |                   |                        |

3. Geben Sie die Faxnebenstelle sowie die zugehörige Authentifizierungs-ID und ein Passwort an.